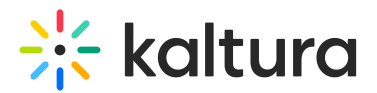

## iCalendar module

Last Modified on 03/23/2025 6:19 pm IST

This article is designated for administrators.

## About

The **iCalendar module** controls how calendar invites are generated and customized when users click the **Add to Calendar** button for scheduled sessions. It allows admins to define the content of downloadable iCal files and enables the option to send calendar invites by email.

Using this module, you can:

- customize the title and description of calendar events.
- enable the **Send by email** option, which works with the EmailTemplates module.

### Configure

Go to your Configuration Management console and click the **ICalendar** module. You can also navigate directly using a link: https://{your\_site\_url}/admin/config/tab/iCalendar

| EmailTemplates |
|----------------|
| Gallery        |
| Header         |
| Icalendar      |
| Languages      |
| Login          |

The **ICalendar** page displays.

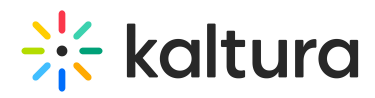

#### **Configuration Management**

| Backup Configuration         email SessionIcal         Choose Enable to allow users to request a calendar invite by email for a options.           Player replacement tool         email SessionIcal         Octoase Enable to allow users to request a calendar invite by email for a options.           Global         AddNew         iCalDownload         Image: Collapse           Auth         Select the structure of the ICal downloaded from the Add to calendar button on each scheduled session. The fields support custom tokens from the language module, and also the following session specific tokens. Leave empty to use the default values. The following to use:                                                                                                    | a session, in addition to the existing download iCal                                                                                                    |  |  |
|----------------------------------------------------------------------------------------------------|----------------------------------------------------------------------------------------------------|--|--|
| Player replacement tool email SessionIcal Disable  Choose Enable to allow users to request a calendar invite by email for a options. Choose Enable to allow users to request a calendar invite by email for a options.  iCalDownload Collapse Select the structure of the iCal downloaded from the Add to calendar button on each scheduled session. The fields support custom tokens from the language module, and also the following session specific tokens. Leave empty to use the default values. The following tokens are available to use:                                                                                                    | session, in addition to the existing download iCal                                                                                                    |  |  |
| Global     Application       AddNew     ICalDownload       Adth     Collapse       Auth     Select the structure of the ICal downloaded from the Add to calendar button on each scheduled session. The fields support custom tokens from the language module, and also the following session specific tokens. Leave empty to use the default values. The following to use:                                                                                                    |                                                                                                    |  |  |
| Application         AddNew       iCalDownload         Auth       Categories         Select the structure of the ICal downloaded from the Add to calendar button on each scheduled session. The fields support custom tokens from the language module, and also the following session specific tokens. Leave empty to use the default values. The following tokens are available to use:                                                                                                    |                                                                                                    |  |  |
| AddNew     iCalDownload     Collapse       Auth     Categories     Select the structure of the iCal downloaded from the Add to calendar button on each scheduled session. The fields support custom tokens from the language module, and also the following session specific tokens. Leave empty to use the default values. The following tokens are available to use:                                                                                                    |                                                                                                    |  |  |
| Auth         Categories           Channels         Select the structure of the ICal downloaded from the Add to calendar button on each scheduled session. The fields support custom tokens from the language module, and also the following session specific tokens. Leave empty to use the default values. The following tokens are available to use:                                                                                                    |                                                                                                    |  |  |
| Categories Select the structure of the ICal downloaded from the Add to calendar button on each scheduled session. The fields support<br>Channels custom tokens from the language module, and also the following session specific tokens. Leave empty to use the default<br>values. The following tokens are available to use.                                                                                                    |                                                                                                    |  |  |
| Channels custom of the foreign owner and the foreign owner and the cale was a build for each schedule design. The leads appoint custom of the foreign owner and the foreign owner and the foreign owne |                                                                                                    |  |  |
| values. The following tokens are available to use:                                                                                                    |                                                                                                    |  |  |
| Client     The {SESSIONNAME} token can be used to insert the session's name in the text.                                                                                                    |                                                                                                    |  |  |
| Debug • The (SESSIONDESCRIPTION) token can be used to insert the session's description in the text.<br>The (SESSIONURL') token can be used to insert the link to the session in the text.                                                                                                    | The (SESSIONDESCRIPTION) token can be used to insert the session's description in the text.     The (SESSIONDESCRIPTION) token can be used to insert the link to the session in the text. |  |  |
| EmailService  • If the emailLogin module is enabled, the token {SESSIONMAGICLINK} can also be used, allowing direct access for users.                                                                                                    |                                                                                                    |  |  |
| EmailTemplates iCalTitle Enter simple text only. Only (SESSIONNAME) token is available to us                                                                                                    | je.                                                                                                    |  |  |
| Gallery                                                                                                    |                                                                                                    |  |  |
| Header IcalDescription Entropy All tokens are published for use                                                                                                    | Enter cimple text only. All teleans are available for use                                                                                                    |  |  |
| Icalendar Linet simple text offic, All Overlas are available for use.                                                                                                    |                                                                                                    |  |  |
| Languages                                                                                                    |                                                                                                    |  |  |
| Login                                                                                                    |                                                                                                    |  |  |
| MediaCollaboration                                                                                                    |                                                                                                    |  |  |
| Metadata                                                                                                    |                                                                                                    |  |  |
| Moderation                                                                                                    |                                                                                                    |  |  |
| My-media                                                                                                    |                                                                                                    |  |  |
| Navigation                                                                                                    |                                                                                                    |  |  |
| Player                                                                                                    |                                                                                                    |  |  |
| PlaylistPage                                                                                                    |                                                                                                    |  |  |
| Recapicha                                                                                                    |                                                                                                    |  |  |
| Search                                                                                                    |                                                                                                    |  |  |

#### Enable the 'Send by email' option

Before you begin, make sure to:

- Set up an email template in the emailtemplates module
- Choose an email service in the EmailService module

# The **Send by email** feature is only available on Theming-based pages.

Configure the following:

emailSessionIcal - Set to 'enabled' to allow sending calendar invites by email.

**sessioniCalEmailTemplate** - Choose the email template you created in the emailtemplates module. This controls the calendar invite's subject, body, and event details.

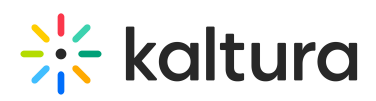

| 11:30 AM - 12:00 AM EST<br>February 18 | Mastering strategies for lifelong learning success         Marketing       Isrategies         Join us na engaging webinar where we'll delve into the world of digital marketing and unlock the secrets to building a successful online presence. Whether you're a seasoned.       Image: Comparison of the secret seasoned.         Image: Comparison of the secret seasoned.       Image: Comparison of the secret seasoned.       Image: Comparison of the secret seasoned.         Image: Comparison of the secret seasoned.       Image: Comparison of the secret seasoned.       Image: Comparison of the secret seasoned.         Image: Comparison of the secret seasoned.       Image: Comparison of the secret seasoned.       Image: Comparison of the secret seasoned.         Image: Comparison of the secret seasoned.       Image: Comparison of the secret seasoned.       Image: Comparison of the secret seasoned.         Image: Comparison of the secret seasoned.       Image: Comparison of the secret seasoned.       Image: Comparison of the secret seasoned.         Image: Comparison of the secret seasoned.       Image: Comparison of the secret seasoned.       Image: Comparison of the secret seasoned.         Image: Comparison of the secret seasoned.       Image: Comparison of the secret seasoned.       Image: Comparison of the secret seasoned.         Image: Comparison of the secret seasoned.       Image: Comparison of the secret seasoned.       Image: Comparison of the secret seasoned.         Image: Comparison of the secret seasoned.       Image: Comparison |  |  |
|----------------------------------------|----------------------------------------------------------------------------------------------------|--|--|
| 12:00 AM - 12:30 AM EST<br>February 18 |                                                                                                    |  |  |
| 'Add to Cale                           | 'Add to Calendar' button on a session page with 'Send by email' option enabled                                                                                                    |  |  |

### Customize iCal content

The **iCalDownload** section lets you define what appears when users download a calendar file from the **Add to Calendar** button on a session page and session cards.

You can use tokens to insert dynamic session information. If you leave fields blank, default values will be used.

#### Available tokens:

- {SESSIONNAME} Inserts the session's name.
- {SESSIONDESCRIPTION} Inserts the session's description.
- {SESSIONURL} Inserts the session's URL.
- {SESSIONMAGICLINK} Provides direct access via Magic Link <u>for logged-in users</u> (if the emaillogin module is enabled). If users are not logged in, it will default to the session's URL

Configure the following:

**iCalTitle** - Enter plain text only (no formatting or HTML). Supports only {SESSIONNAME}.

**iCalDescription** - Enter plain text only (no formatting or HTML). Supports all available tokens ({SESSIONNAME}, {SESSIONDESCRIPTION}, {SESSIONURL}, {SESSIONMAGICLINK}).

Click **Save** to apply your changes.